# 排除Secure Firewall Smart Licensing Out-of-Compliance錯誤

| 目錄                                                       |
|----------------------------------------------------------|
|                                                          |
| <u>背景資訊</u>                                              |
| <u>如何識別導致「不合規」狀態的許可證型別。</u>                              |
| 使用FMC圖形使用者介面(GUI)。                                       |
| 使用智慧帳戶門戶                                                 |
| <u>使用FMC命令列介面(CLI)</u>                                   |
| <u>疑難排解</u>                                              |
| <u>使用智慧帳戶門戶</u><br><u>使用FMC命令列介面(CLI)</u><br><u>疑難排解</u> |

# 簡介

本檔案介紹最常見的思科智慧許可不符合思科FMC和FTD型號合規性的原因。

# 背景資訊

Cisco Smart Licensing可對多種產品的許可證進行集中管理。思科安全防火牆可簡化潛在大型感測 器部署中的許可證管理,並且可用於裝置、虛擬和公共雲模型。本檔案為思科防火牆管理中心 (FMC)和思科防火牆威脅防禦(FTD)軟體和裝置型號的智慧許可證提供不合規問題的疑難排解指南。

當FMC報告智慧許可證不符合要求時,表明FMC無法在智慧帳戶中找到適當的許可證。發生這種情 況時,將顯示運行狀況警報。這可能是因為本檔案所概述的若干原因。

# 如何識別導致「不合規」狀態的許可證型別。

使用FMC圖形使用者介面(GUI)。

從FMC通知圖示導航至健康警報,然後點選健康狀況。

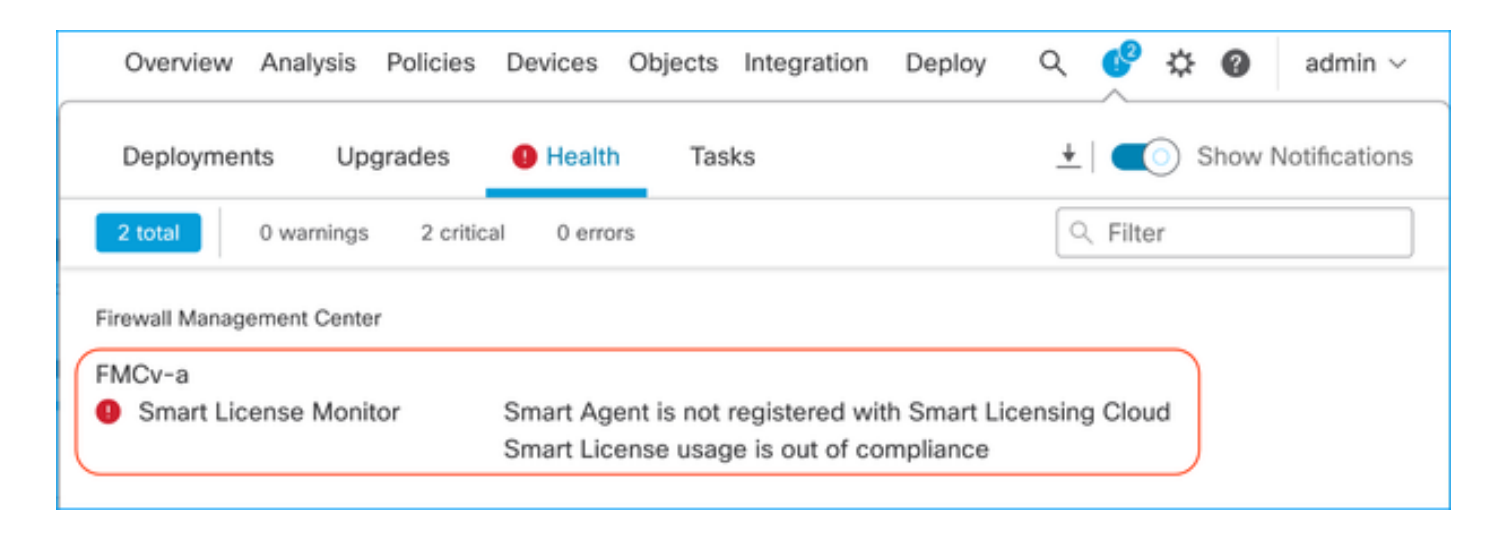

### 使用智慧帳戶門戶

導航至智慧許可證狀態,位於系統>>許可證>>智慧許可證。 在此處可找到FMC註冊到的虛擬帳戶 資訊。

在「智慧許可證」部分中,此處指明了不符合標準的特定許可證。在此示例中,思科安全防火牆 1120功能許可證「惡意軟體防禦」列出了「不合規」狀態。注意紅色中列為「Out of Compliance」 (不合規)的所有功能/產品。綠色的「合規性」複選標籤表示特定許可證型別可用,FMC可以從智 慧帳戶獲取該型別。

| Smart License Status Cisco Smart Software Manage                                                     | r 🛽 C             |                                     |                     |                |                          |
|----------------------------------------------------------------------------------------------------|-------------------|-------------------------------------|---------------------|----------------|--------------------------|
| Usage Authorization: Out of Compliance (Last Synchronized On Oct 30 2023)                            | 1                 |                                     |                     |                |                          |
| Product Registration: Ø Registered (Last Renewed On Aug 16 2023)                                     |                   |                                     |                     |                |                          |
| Assigned Virtual Account: SEC TAC2                                                                   |                   |                                     |                     |                |                          |
| Export-Controlled Features: Enabled                                                                  |                   |                                     |                     |                |                          |
| Smart Licenses                                                                                       |                   |                                     | Filter Devices      | × Edit Perform | nance Tier Edit Licenses |
| License Type/Device Name                                                                             | License Status    | Device Type                         |                     | Domain         | Group                    |
| > Firewall Management Center Virtual (5)                                                             | In-Compliance     |                                     |                     |                |                          |
| > Essentials (5)                                                                                     | In-Compliance     |                                     |                     |                |                          |
| ✓ Malware Defense (5)                                                                                | Out of Compliance | -3                                  |                     |                |                          |
| 1120ab (2)<br>Cisco Firepower 1120 Threat Defense Threat Defense High Availability                   | Out of Compliance | High Availability - Cisco Firepower | 1120 Threat Defense | Global         | N/A                      |
| 1120a-rcdn-fptac<br>10.201.204.68 - High Availability - Cisco Firepower 1120 Threat Defense - v7.4.1 |                   |                                     |                     |                |                          |
| 1120b-rcdn-fptac<br>10.201.204.69 - High Availability - Cisco Firepower 1120 Threat Defense - v7.4.1 |                   |                                     |                     |                |                          |

要驗證這些許可證的可用性,您可以登入智慧帳戶門戶並導航到智慧帳戶>>清單>> [虛擬帳戶名稱 ]。如果需要,請過濾許可證名稱。

請注意以下可能狀態:

可用數量=購買數量

使用中=啟用此功能裝置的計數

餘額=採購與使用之間的抵銷。

當餘額為負時,FMC將顯示該功能/產品的「不合規」狀態。

| Cisco Software Central > | Smart Software | Licensing |
|--------------------------|----------------|-----------|
|--------------------------|----------------|-----------|

SL Product Details Support Help

#### Smart Software Licensing

|                                       |                 |                      |        |              | 638 Major        | 745 Minor (39 Informa   | ational Hide Aler |
|---------------------------------------|-----------------|----------------------|--------|--------------|------------------|-------------------------|-------------------|
| neral Licenses Product Insta          | inces Event Log |                      |        |              |                  |                         |                   |
| Available Actions - Manage            | License Tags    | License Reservation. |        | ✓ Sho        | w License Transa | actions                 | By Name   By Tag  |
| License                               | Billing         | Available to Use     | In Use | Substitution | Balance          | Alerts                  | Actions           |
| EPR1120 Malware Protection            | Prepaid         | 0                    | 7      |              | -7               | S Insufficient Licenses | Actions -         |
| y TTTTTZO Malware Frotection          |                 |                      |        |              |                  |                         |                   |
| FPR1120 Threat Defense Threat Protect | ion Prepaid     | 0                    | 7      |              | -7               | 8 Insufficient Licenses | Actions -         |

### 此外,還可以在Smart Account >> Alerts中找到警報。如果需要,在「源」中過濾虛擬帳戶。

| Cisco Software Central > Smart Software Licensing<br>Smart Software Licensing                                                                                                    | Smart Acc                                                                     | ount ——                 | SL Product Details Support He |               |  |
|----------------------------------------------------------------------------------------------------|-------------------------------------------------------------------------------|-------------------------|-------------------------------|---------------|--|
| Alerts   Inventory   Convert to Smart Licensing   Reports   P                                                                                                    | references On-Prem Accounts Activity                                          |                         |                               |               |  |
| Alerts                                                                                                    | . 393                                                                         | 7 Major 4809            | Minor 160                     | Informational |  |
| Available Actions 👻                                                                                                    |                                                                               |                         |                               |               |  |
| Sev Alert Type Alert Date                                                                                                    | Message                                                                       | Source                  | Action Due                    | Actions       |  |
| The second second secon | Virtual Account                                                               | ► <u>1</u> 20 - 120 - * |                               |               |  |
| Insufficient Licenses         2023-Oct-22                                                                                                    | The Virtual Account "SEC TAC" has a shortage of FPR1120 URL Filtering license | SEC TAC                 | Now                           | Actions -     |  |
| Insufficient Licenses 2023-Oct-22                                                                                                    | The Virtual Account "SEC TAC" has a shortage of FPR1120 Malware Protection Ii | . SEC TAC               | Now                           | Actions -     |  |
| Insufficient Licenses 2023-Oct-22                                                                                                    | The Virtual Account "SEC TAC" has a shortage of FPR1120 Threat Defense Thre   | SEC TAC                 | Now                           | Actions 🗸     |  |

# 使用FMC命令列介面(CLI)

步驟 1.登入到FMC CLI。

步驟 2.使用此命令訪問Linux shell

expert

步驟 3.發出以下命令。

向下滾動以檢查最新狀態,導航到檔案的最新條目。

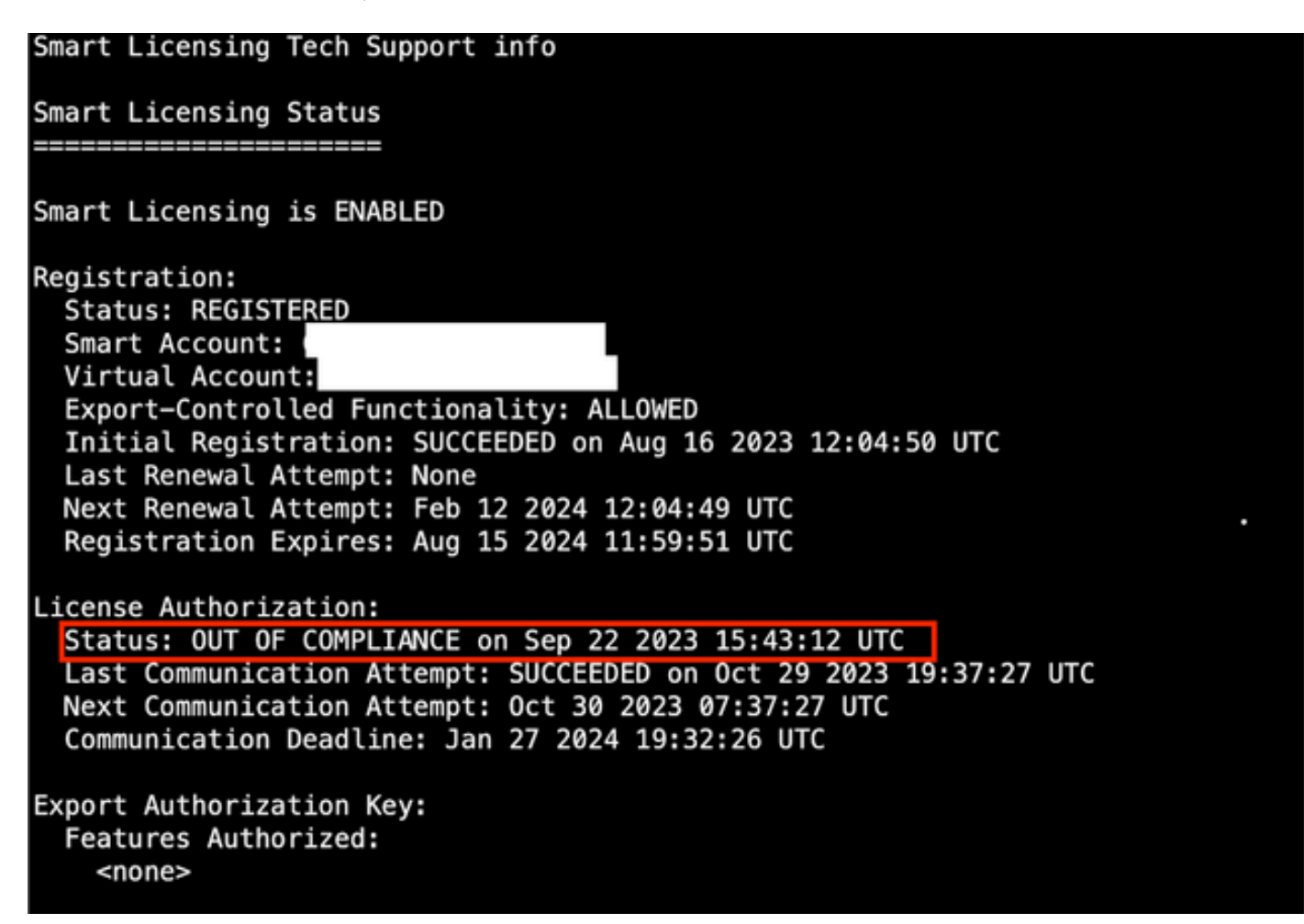

如果許可證已充分獲得,則許可證將顯示為「已授權」。

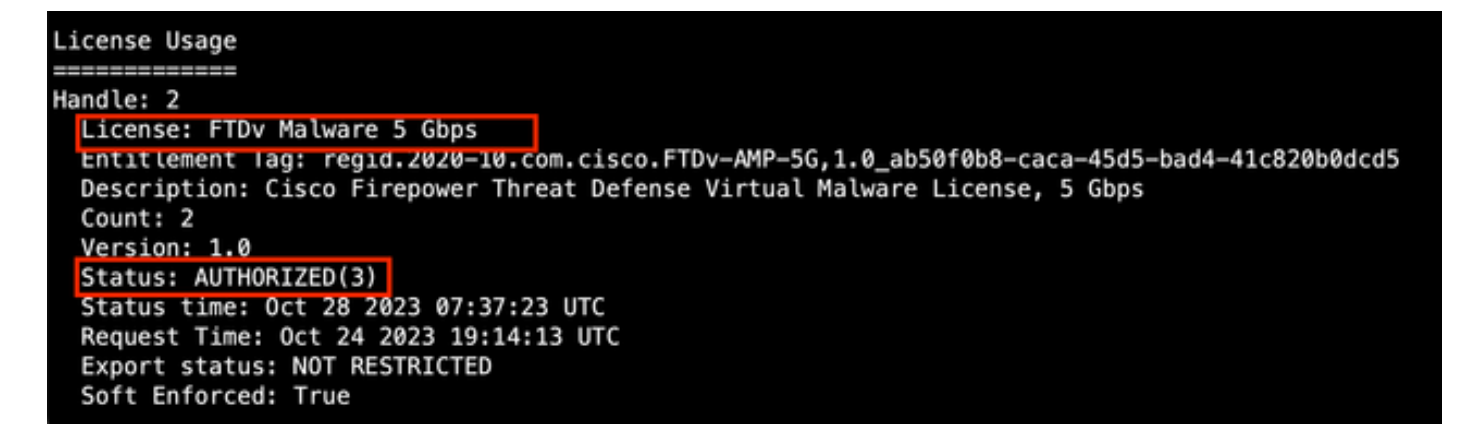

如果許可證不可用,則特定許可證型別顯示為OUT OF COMPLIANCE。

Handle: 9 License: FPR1120 Malware Protection Entitlement Tag: regid.2015-02.com.cisco.FPR1120TD-AMP,1.0\_375e2617-5d67-4892-961b-f4aa79f31d8d Description: FPR1120 Malware Protection Count: 2 Version: 1.0 Status: OUT OF COMPLIANCE(4) Status time: Oct 02 2023 18:00:17 UTC Request Time: Oct 02 2023 17:59:45 UTC Export status: NOT RESTRICTED Soft Enforced: True

# 疑難排解

以下是一些最常見的情況以及如何進行疑難排解。

案例1 - FTD實體平台的特定功能沒有足夠的許可證。

有不同的許可證型別。這些可分類為硬體和特定功能。可以根據許可證名稱中顯示的模型以及許可 證提供的功能,識別許可證。

— 基本(7.x之前的版本)或基本版(7.x之後的版本)

- 惡意軟體防禦
- -IPS
- -URL
- 載波
- 安全客戶端Premier
- 安全客戶端優勢
- 僅安全客戶端VPN

如果您懷疑許可證是購買的,並且在您的智慧帳戶中不可用,請驗證您的訂單資訊,並檢查下單時 提供的智慧許可證帳戶。

如果在下採購訂單時提供了分配的智慧帳戶,則許可證將轉移到「分配的智慧帳戶」。

如果未提供分配的智慧帳戶,並且訂單是通過合作夥伴下單的,則許可證將轉移到合作夥伴暫持帳 戶。如果是這種情況,請與您的思科合作夥伴公司聯絡並持有採購訂單,他們可幫助將這些許可證 轉移到您的智慧帳戶。

#### Cisco eDelivery Order Notification

| Order In                  | formation                                         |                                                                                         |                                                                |                                                                   |        |
|---------------------------|---------------------------------------------------|-----------------------------------------------------------------------------------------|----------------------------------------------------------------|-------------------------------------------------------------------|--------|
| Purchas                   | ie Order No.                                      |                                                                                         | Bill To                                                        |                                                                   |        |
| Sales O                   | rder No.                                          |                                                                                         | Ship To                                                        |                                                                   |        |
| Web Or                    | rder ID                                           |                                                                                         | End Custor                                                     | mer                                                               |        |
|                           |                                                   |                                                                                         | Partner Ho<br>Partn                                            | Iding Account                                                     |        |
| Line Info                 | rmation                                           |                                                                                         |                                                                |                                                                   |        |
| Line                      | Line ID                                           | Product ID (SKU)                                                                        | Line Reference                                                 | Qty                                                               |        |
| Access                    | Order——View Sm:                                   | Cisco FPR2110 Threat Defense<br>Threat, Malware and URL License                         | Customer Order Number<br>Subscription:                         | Assigned Smart Ac                                                 | count: |
| •                         | A smart account w     Discover how a Smart        | vill soon be mandatory to obtain and mana<br>art Account allows you to manage all Cisco | ge your Cisco software assets<br>assets in one location throug | s. Be prepared, gel a Smart Accounts<br>on My Cisco Entitlements. |        |
| Instructi                 | ons                                               |                                                                                         |                                                                |                                                                   |        |
| To access                 | the order, one of the<br>ise the links in the Lin | following actions will need to be perform<br>e information table.                       | red                                                            |                                                                   |        |
| 1. U                      |                                                   | our quelemer                                                                            |                                                                |                                                                   |        |
| 1. U<br>2. F              | orward this email to y                            | our customer.                                                                           |                                                                |                                                                   |        |
| 1. U<br>2. F<br>Please No | orward this email to y<br>te: The person access   | sing the order and/or registering the lice                                              | nse must have a Cisco.co                                       | m user account.                                                   |        |

### 場景2 — 許可證在其他虛擬帳戶中可用

預設情況下,每個智慧帳戶中只有一個名為DEFAULT的虛擬帳戶。智慧帳戶管理員可以建立多個虛 擬帳戶,以便於管理和其他用途。

如果所需的許可證屬於不同的虛擬帳戶,可以使用以下步驟將這些許可證轉移到正確的虛擬帳戶。

步驟 1.導航到智慧帳戶>>庫存。

步驟 2.篩選正確的虛擬帳戶。 如果需要,請過濾許可證。

步驟 3. 確定正確的許可證後, 按一下Actions下拉選單並選擇Transfer。

| mart Software Licensing                                                                                                    |                                     |                                            |                       |              |                                                 |           | SL F     | Product Details                                     | Support                                          |
|----------------------------------------------------------------------------------------------------|-------------------------------------|--------------------------------------------|-----------------------|--------------|-------------------------------------------------|-----------|----------|-----------------------------------------------------|--------------------------------------------------|
| ts   Inventory   Convert to Smart Licensing   R                                                                                | Reports   Preference                | es   On-Prem Acco                          | ounts   Activity      |              |                                                 |           |          |                                                     |                                                  |
| tual Account:                                                                                                    |                                     |                                            |                       | •            | 164 Major                                       | 183 Minor | 1 Inform | mational Hi                                         | de Alerts                                        |
| General Licenses Product Instances                                                                                             | Event Log                           |                                            |                       |              |                                                 |           |          |                                                     |                                                  |
|                                                                                                    |                                     |                                            |                       |              |                                                 |           |          |                                                     |                                                  |
|                                                                                                    |                                     |                                            |                       |              |                                                 |           |          | By Name B                                           | y Tag                                            |
| Available Actions - Manage Licens                                                                                              | se Tags                             | ense Reservation                           | ᠿ                     | V Show       | License Transac                                 | tions     | FPR4110  | By Name B                                           | y Tag<br>Q                                       |
| Available Actions - Manage Licens                                                                                              | se Tags Lice                        | ense Reservation                           |                       | ✓ Show       | License Transac                                 | tions     | FPR4110  | By Name B<br>×<br>Advanced                          | y Tag<br>Q<br>Search                             |
| Available Actions - Manage Licens                                                                                              | se Tags Lice<br>Billing             | ense Reservation<br>Available to Use       | In Use                | Substitution | License Transac<br>Balance                      | Alerts    | FPR4110  | By Name B<br>×<br>Advanced<br>Actio                 | y Tag<br>C<br>d Search<br>ons                    |
| Available Actions - Manage Licens License FPR4110 Threat Defense Malware Protection                                            | Billing A                           | ense Reservation<br>Available to Use<br>25 | In Use                | Substitution | License Transac<br>Balance<br>+25               | Alerts    | FPR4110  | By Name B<br>Advanced<br>Action                     | y Tag<br>Q<br>I Search A<br>DONS                 |
| Available Actions - Manage Licens License  FPR4110 Threat Defense Malware Protection  FPR4110 Threat Defense Threat Protection | Billing A<br>Prepaid 2              | Available to Use                           | In Use<br>0           | Substitution | License Transac<br>Balance<br>+25<br>+25        | Alerts    | FPR4110  | By Name B<br>X<br>Advanced<br>Action<br>Action      | y Tag<br>Q<br>d Search •<br>ons<br>ms •          |
| Available Actions - Manage License Ulcense  FPR4110 Threat Defense Malware Protection  FPR4110 Threat Defense URL Filtering    | Billing A<br>Prepaid 2<br>Prepaid 2 | Available to Use<br>25<br>25<br>25         | In Use<br>0<br>0<br>0 | Substitution | License Transac<br>Balance<br>+25<br>+25<br>+25 | Alerts    | FPR4110  | By Name B<br>Advanced<br>Action<br>Action<br>Action | y Tag<br>Q<br>d Search +<br>Dons<br>ms -<br>ms - |

步驟 4.選擇需要許可證的目標虛擬帳戶,並提供要傳輸的大量許可證。

步驟 5.按一下Show Preview進行驗證,然後按一下Transfer。

| Transfer To                 | Virtual Acco               | unt:    |                                            |                                                   |        |         |          |
|-----------------------------|----------------------------|---------|--------------------------------------------|---------------------------------------------------|--------|---------|----------|
| license                     |                            | Billing |                                            | Purchased                                         | In Use | Balance | Transfer |
| PR4110 Threat 0             | Defense Malware Protection | Prepaid |                                            | 25                                                | 0      | 25      | 10       |
| Source:<br>Subscription Id: | Manual Entry<br>NA         |         | Sku:<br>Family:<br>Start Date:<br>Expires: | L-FPR4110T-TMC=<br>Fire Power SSP<br>-<br>never - |        | 25      | 10 0     |

在FMC註冊到的虛擬帳戶中的所有許可證都可用後,點選FMC上的Re-Authorize按鈕以清除「不合 規」狀態。

場景3 — 缺少Firepower MCv裝置許可證

對於虛擬管理模型,通常混合使用兩種不同的平台。

FMCv裝置許可證顯示為Firepower MCv裝置許可證,而FMCv300裝置許可證顯示為Firepower MCv300裝置許可證。

要管理防火牆,FMC還需要裝置許可證。

| Vir | tual                                                        | Account:             | -                 |           |                  |        | •            | 68 Major | 183 Minor 1 Informati   | onal Hide Alerts      |
|-----|-------------------------------------------------------------|----------------------|-------------------|-----------|------------------|--------|--------------|----------|-------------------------|-----------------------|
|     | Gener                                                       | Licenses             | Product Instances | Event Log |                  |        |              |          |                         |                       |
|     | Available Actions - Manage License Tags License Reservation |                      |                   |           |                  |        |              |          |                         |                       |
|     |                                                             | License              |                   | Billing   | Available to Use | In Use | Substitution | Balance  | Alerts                  | Actions               |
|     | ۲                                                           | Firepower MCv Device | License           | Prepaid   | 25               | 27     |              | -2       | S Insufficient Licenses | Actions -             |
|     | ۲                                                           | Firepower MCv-300 De | vice License      | Prepaid   | 25               | 2      |              | *23      |                         | Actions -             |
|     |                                                             |                      |                   |           |                  |        |              |          |                         | Showing All 2 Records |

點選許可證型別有助於確定哪些的FMC正在使用這些許可證。在本示例中,FMCv-a使用五個許可 證,這些許可證與FMC智慧許可證頁面相匹配。

| Product Instances                                                                                                    | Event Log                                                                                | Transaction History                      |              |                     |                        |              |
|----------------------------------------------------------------------------------------------------|------------------------------------------------------------------------------------------|------------------------------------------|--------------|---------------------|------------------------|--------------|
| Product Instance                                                                                                    |                                                                                          |                                          | Product Type |                     | Licenses use           | đ            |
|                                                                                                    |                                                                                          |                                          | FP           |                     |                        | 1            |
|                                                                                                    |                                                                                          |                                          | FP           |                     |                        | 3            |
|                                                                                                    |                                                                                          |                                          | FP           |                     |                        | 2            |
|                                                                                                    |                                                                                          |                                          | FP           |                     |                        | 1            |
|                                                                                                    |                                                                                          |                                          | FP           |                     |                        | 3            |
| FMCv-a                                                                                                    |                                                                                          |                                          | FP           |                     |                        | 5            |
|                                                                                                    |                                                                                          |                                          | FP           |                     |                        | 5            |
|                                                                                                    |                                                                                          |                                          | FP           |                     |                        | 1            |
|                                                                                                    |                                                                                          |                                          | ED           |                     |                        |              |
|                                                                                                    |                                                                                          |                                          | FP           |                     |                        | 1            |
| 10 🗸                                                                                                    |                                                                                          |                                          | FP           | Showing Page 1 of 2 | (13 Records) 🛛 🚽 🕨 🕽   | 1            |
| 10 v                                                                                                    |                                                                                          |                                          | FP           | Showing Page 1 of 2 | (13 Records)   🔍 🚽 🕨 🛙 | 1<br>1       |
| tions •                                                                                                    | Cisco Sm                                                                                 | art Software Manager 🔹 C                 | FP           | Showing Page 1 of 2 | (13 Records)   🔍 🔌 🕨   | 1<br>        |
| Ctions   License Status  License Status  Registration:  Begistration:  Begistration: Begistration: Begistration: | Cisco Sm<br>st Synchronized On Nov 01 2023)<br>wet On Auru 16 2023)                      | art Software Manager 🔹 😋                 | FP           | Showing Page 1 of 2 | (13 Records)   - •     | 1<br>1<br>·I |
| License Status License Status Registration: Out of Compliance (La Registration: Out of Compliance (La Registration: US TAC                                                                                                    | Cisco Sm<br>st Synchronized On Nov 01 2023)<br>ved On Aug 16 2023)                       | art Software Manager 🔹 C<br>Re-Authorize | FP           | Showing Page 1 of 2 | (13 Records)   4 4 🕨   | 1<br>1       |
| 10       •         Iters Status       •         License Status       •         Authorization:       •       Out of Compliance (Lat Rener dispiration:         rd Virtual Account:       US TAC         Controlited Features:       Enabled                                                                                                    | Claco Sm<br>st Synchronized On Nov 01 2023)<br>ved On Aug 16 2023)                       | art Software Manager O C<br>Re-Authorize | FP           | Showing Page 1 of 2 | (13 Records)   - •     |              |
| Ctions                                                                                                    | Clace Sm<br>at Synchronized On Nov 01 2023)<br>ved On Aug 16 2023)<br>Consuming 5 Device | art Software Manager • C<br>Re-Authorize | FP           | Showing Page 1 of 2 | (13 Records)   < < > i |              |

# 案例4 - FTD是執行7.0版之前的虛擬平台

基本許可證將自動請求,並且不會分層。有關7.x前FTDv庫存單位(SKU)的資訊,請參閱<u>思科網路安</u> 全訂購指南</u>中的表60和表61。

這些是智慧帳戶中的7.x之前FTDv許可證名稱。

威脅防禦虛擬惡意軟體防護 威脅防禦虛擬URL過濾 Firepower MCv裝置許可證 Firepower威脅防禦基礎功能 威脅防禦虛擬威脅防護 Cisco AnyConnect Plus許可證 Cisco AnyConnect Apex許可證 Cisco AnyConnect VPN專用許可證

在此示例中,由於虛擬帳戶沒有足夠的許可證,惡意軟體和威脅許可證不符合合規性。

要獲得符合許可證的要求,使用者必須確保智慧許可虛擬帳戶具有足夠的可用許可證。有關7.x之前的FTDv SKU,請參閱<u>思科網路安全訂購指南</u>。

| Smart License Status               |          | Cisco Smart So                                      | oftware Manager 🛛 🛛 |                                           |              |          |               |
|------------------------------------|----------|-----------------------------------------------------|---------------------|-------------------------------------------|--------------|----------|---------------|
| Usage Authorization:               | •        | Out of Compliance (Last Synchronized On Dec 07 2023 | Re-Authorize        |                                           |              |          |               |
| Product Registration:              | 0        | Registered (Last Renewed On Dec 07 2023)            |                     |                                           |              |          |               |
| Assigned Virtual Account:          |          |                                                     |                     |                                           |              |          |               |
| Export-Controlled Features:        |          | Enabled                                             |                     |                                           |              |          |               |
| Cisco Success Network:             |          | Enabled                                             |                     |                                           |              |          |               |
| Cisco Support Diagnostics:         |          | Enabled                                             |                     |                                           |              |          |               |
|                                    |          |                                                     |                     |                                           |              |          |               |
| Smart Licenses                     |          |                                                     |                     |                                           | Filter Devic | es ×     | Edit Licenses |
| License Type/Device Name           |          |                                                     | License Status      | Device Type                               | Doma         | in Group |               |
| > Firepower Management             | Center   | Virtual (1)                                         | θ                   |                                           |              |          | Î             |
| > Base (1)                         |          |                                                     | ٥                   |                                           |              |          |               |
| ✓ Malware (1)                      |          |                                                     | 9                   |                                           |              |          |               |
| FTDv-66-Lic<br>192.168.16.42 - Cis | ico Fire | power Threat Defense for VMWare - v6.6.7            | 0                   | Cisco Firepower Threat Defense for VMWare | Globa        | I N/A    |               |
| ✓ Threat (1)                       |          |                                                     | 0                   |                                           |              |          |               |
| FTDv-66-Lic<br>192.168.16.42 - Cis | sco Fire | power Threat Defense for VMWare - v6.6.7            | 0                   | Cisco Firepower Threat Defense for VMWare | Globa        | I N/A    |               |

| sco Software Central > Smart Software Licensing  Smart Software Licensing  SL Product Details Support Help |           |                    |        |              |                 |                               |                   |  |  |  |
|----------------------------------------------------------------------------------------------------|-----------|--------------------|--------|--------------|-----------------|-------------------------------|-------------------|--|--|--|
| Jerts Inventory Convert to Smart Licensing Reports Preferences On-Prem Accounts Activity                   |           |                    |        |              |                 |                               |                   |  |  |  |
| Virtual Account:                                                                                           |           |                    |        | •            | 331) Major      | 107 Minor 2 Informatio        | Hide Alerts       |  |  |  |
| General Licenses Product Instances                                                                         | Event Log |                    |        |              |                 |                               |                   |  |  |  |
| Available Actions - Manage License                                                                         | e Tags    | icense Reservation | Ŀ      | ✓ Show       | License Transac | By<br>tions tual Malware Prof | Name By Tag       |  |  |  |
|                                                                                                    |           |                    |        |              |                 |                               | Advanced Search - |  |  |  |
| License                                                                                                    | Billing   | Available to Use   | In Use | Substitution | Balance         | Alerts                        | Actions           |  |  |  |
| Threat Defense Virtual Malware Protection                                                                  | Prepaid   | 0                  | 15     |              | -15             | 8 Insufficient Licenses       | Actions -         |  |  |  |
|                                                                                                    |           |                    |        |              |                 |                               | Showing 1 Record  |  |  |  |

## 案例5 - FTD是執行7.0版或更新版本的虛擬平台

基本許可證基於訂用,並對映到層。虛擬帳戶必須具有FTDvs和威脅、惡意軟體和URL過濾的基本 許可證授權。

當FTDv升級到7.0版或更高版本時,裝置會自動移動到FTDv — 變數層,並使用非分層授權。在本 範例中,FTD從6.6.7升級為7.2.5,而智慧授權狀態顯示已授權和合規。

| Smart License Status                                                                                   | Cisco Smart Software Manager 🧧 | 3 C                                       |                                      |
|----------------------------------------------------------------------------------------------------|--------------------------------|-------------------------------------------|--------------------------------------|
| Usage Authorization: 🧔 Authorized (Last Synchronized                                                   | d On Nov 17 2023)              |                                           |                                      |
| Product Registration: 🧔 Registered (Last Renewed Or                                                    | Nov 08 2023)                   |                                           |                                      |
| Assigned Virtual Account:                                                                              |                                |                                           |                                      |
| Export-Controlled Features: Enabled                                                                    |                                |                                           |                                      |
| Smart Licenses                                                                                         |                                | Filter Devices                            | X Edit Performance Tier Edit License |
| License Type/Device Name                                                                               | License Status                 | Device Type                               | Domain Group                         |
| ∨ Base (1)                                                                                             | In-Compliance                  |                                           |                                      |
| FTDv-Lic (Performance Tier: FTDv - Variable)<br>192.168.16.39 - Cisco Firepower Threat Defense for VMw | are - v7.2.5 O In-Compliance   | Cisco Firepower Threat Defense for VMware | Global N/A                           |
| ∼ Malware (1)                                                                                          | In-Compliance                  |                                           |                                      |
| FTDv-Lic (Performance Tier: FTDv - Variable)<br>192.168.16.39 - Cisco Firepower Threat Defense for VMw | are - v7.2.5 🥑 In-Compliance   | Cisco Firepower Threat Defense for VMware | Global N/A                           |
| ✓ Threat (1)                                                                                           | In-Compliance                  |                                           |                                      |
| FTDv-Lic (Performance Tier: FTDv - Variable)<br>192.168.16.39 - Cisco Firepower Threat Defense for VMw | are - v7.2.5 📀 In-Compliance   | Cisco Firepower Threat Defense for VMware | Global N/A                           |
| $^{ m \vee}$ URL Filtering (1)                                                                         | In-Compliance                  |                                           |                                      |

它繼續使用非分層授權。

| cv-Lic                |                       |             |         |      |
|-----------------------|-----------------------|-------------|---------|------|
| Overview Eve          | ent Log               |             |         |      |
| Description           |                       |             |         |      |
| irepower Threat Defe  | nse                   |             |         |      |
| General               |                       |             |         |      |
| Name:                 | fmcv-Lic              |             |         |      |
| Product:              | Firepower Thre        | eat Defense |         |      |
| Host Identifier:      | -                     |             |         |      |
| MAC Address:          | -                     |             |         |      |
| PID:                  | FS-VMW-SW-F           | (9          |         |      |
| Serial Number:        | 3                     |             |         |      |
| UUID:                 |                       |             |         |      |
| Virtual Account:      |                       |             |         |      |
| Registration Date:    | 2023-Nov-08 1         | 8:55:32     |         |      |
| Last Contact:         | 2023-Nov-17 2         | 2:17:11     |         |      |
| icense Usage          |                       |             |         |      |
| License               |                       | Billing     | Expires | Requ |
| Threat Defense Virtu  | al Malware Protection | Prepaid     |         | 1    |
| Threat Defense Virtua | al URL Filtering      | Prepaid     |         | 1    |
| Firepower MCv Devic   | e License             | Prepaid     |         | 1    |
| Firepower Threat Def  | ense Base Features    | Prepaid     |         | 1    |
| Threat Defense Virtua | al Threat Protection  | Prepaid     |         | 1    |
| Cisco AnyConnect Pl   | us License            | Prepaid     |         | 1    |
| Cisco AnyConnect A    | av License            | Propaid     |         | 1    |

如果使用者選擇(或預設為自動分配的)沒有權利的績效層,則顯示Out of Compliance狀態。

在此示例中,使用者選擇在註冊的虛擬帳戶中沒有基本惡意軟體和威脅許可證的效能層FTDv50。

| Smart License Status                                                                                            | Cisco Smart Software Manager | 8 C                                       |                       |                    |
|----------------------------------------------------------------------------------------------------|------------------------------|-------------------------------------------|-----------------------|--------------------|
| Usage Authorization: Out of Compliance (Last Synchronized On                                                    | Nov 22 2023) Re-Authorize    |                                           |                       |                    |
| Product Registration: 🧑 Registered (Last Renewed On Nov 22 202                                                  | 3)                           |                                           |                       |                    |
| Assigned Virtual Account:                                                                                       |                              |                                           |                       |                    |
| Export-Controlled Features: Enabled                                                                             |                              |                                           |                       |                    |
|                                                                                                    |                              | Eilter Daviess                            |                       | [ Edite Linear and |
| Smart Licenses                                                                                                  |                              | Finter Devices                            | Edit Performance Tier | Edit Licenses      |
| License Type/Device Name                                                                                        | License Status               | Device Type                               | Domain Grou           | ıp                 |
| > Firepower Management Center Virtual (1)                                                                       | In-Compliance                |                                           |                       |                    |
| ∨ Base (1)                                                                                                    | Out of Compliance            |                                           |                       |                    |
| FTDvc (Performance Tier: FTDv50 - Tiered)<br>192.168.16.32 - Cisco Firepower Threat Defense for VMware - v7.2.5 | • Out of Compliance          | Cisco Firepower Threat Defense for VMware | Global N/A            |                    |
| $^{\vee}$ Malware (1)                                                                                           | Out of Compliance            |                                           |                       |                    |
| FTDvc (Performance Tier: FTDv50 - Tiered)<br>192.168.16.32 - Cisco Firepower Threat Defense for VMware - v7.2.5 | • Out of Compliance          | Cisco Firepower Threat Defense for VMware | Global N/A            |                    |
| ✓ Threat (1)                                                                                                    | Out of Compliance            |                                           |                       |                    |
| FTDvc (Performance Tier: FTDv50 - Tiered)<br>192.168.16.32 - Cisco Firepower Threat Defense for VMware - v7.2.5 | Out of Compliance            | Cisco Firepower Threat Defense for VMware | Global N/A            |                    |

#### 虛擬帳戶必須為請求的效能層顯示更多許可證/授權。

| ts   inventory   Convert to Smart Licen | sing Reports Prefe | erences   On-Prem Ac | counts Activit | ty           |                 |                         |                            |
|-----------------------------------------|--------------------|----------------------|----------------|--------------|-----------------|-------------------------|----------------------------|
| tual Account:                           |                    |                      |                |              | 161 Major       | (184) Minor (1) Informa | ational Hide Aler          |
| General Licenses Product Ir             | exent Log          | J                    |                |              |                 |                         |                            |
| Available Actions - Mana                | age License Tags   | License Reservation. |                | 🔽 Sho        | w License Trans | sactions FTDv Base 10   | O Gbps 🛛 🗙 🔍               |
|                                         |                    |                      |                |              |                 |                         | Advanced Search            |
| License                                 | Billing            | Available to Use     | In Use         | Substitution | Balance         | Alerts                  | Advanced Search<br>Actions |

為了符合要求,使用者必須在其虛擬智慧許可帳戶中選擇效能層授權。如果選擇了錯誤的效能層 ,使用者可以轉到FMC或FDM上的頁面,並將效能層調整為其虛擬帳戶中的內容。

如果虛擬智慧許可帳戶沒有為效能層選擇請求的許可證/授權,請參考場景1作為下一步。

要編輯效能層,請導航到FMC Gear Icon > Smart Licenses > Edit Performance Tier,然後選擇正 確的效能層。

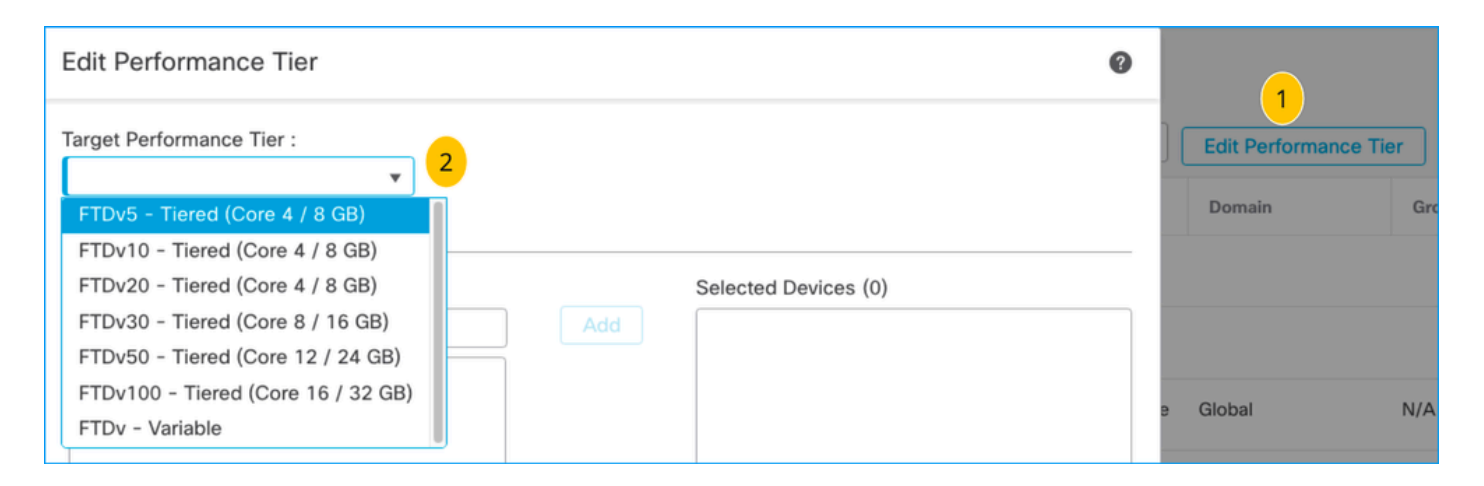

### 此表用於快速參考效能層及其相關規格、許可證和限制。

### 表1

| 效能層           | 裝置規格<br>(核心<br>/RAM) | 速率限制    | RA VPN會<br>話限制 | 許可證名稱                       | 許可證<br>PID               | RA VPN許可證<br>和PID                                                                                                    |
|---------------|----------------------|---------|----------------|-----------------------------|--------------------------|----------------------------------------------------------------------------------------------------|
|               |                      |         |                | FTDv Base 100<br>Mbps       | FTD-V-<br>5S-BSE-<br>K9  |                                                                                                    |
| FTDv5,100Mbps | 4核/8 GB 1            | 100Mbps | 50             | FTDv惡意軟體<br>100 Mbps        |                          | Cisco<br>AnyConnect<br>Apex許可證<br>Cisco<br>AnyConnect<br>Plus許可證<br>Cisco<br>AnyConnect<br>VPN專用許可證<br>有關RA VPN許<br>可證PID的資訊<br>,請參閱 <u>思科安</u> |
|               |                      |         |                | FTDv URL過濾<br>100 Mbps      | FTD-V-<br>5S-TMC         |                                                                                                    |
|               |                      |         |                | FTDv威脅防護<br>100 Mbps        |                          |                                                                                                    |
|               |                      |         |                | Firepower<br>FTDv運營商許可<br>證 | FTDV-<br>CAR             |                                                                                                    |
| FTDv10,1Gbps  | 4核/8 GB              | 1Gbps   | 250            | FTDv Base 1<br>Gbps         | FTD-V-<br>10S-<br>BSE-K9 | <u>全客戶端訂購指</u><br><u>南</u> 。                                                                                                    |
|               |                      |         |                | FTDv惡意軟體1                   | FTD-V-                   |                                                                                                    |

|              |          |       |     | Gbps                        | 10S-TMC                  |  |
|--------------|----------|-------|-----|-----------------------------|--------------------------|--|
|              |          |       |     | FTDv URL過濾1<br>Gbps         |                          |  |
|              |          |       |     | FTDv威脅防護1<br>Gbps           |                          |  |
|              |          |       |     | Firepower<br>FTDv運營商許可<br>證 | FTDV-<br>CAR             |  |
|              |          |       |     | FTDv Base 3<br>Gbps         | FTD-V-<br>20S-<br>BSE-K9 |  |
|              |          |       |     | FTDv惡意軟體3<br>Gbps           |                          |  |
| FTDv20,3Gbps | 4核/8 GB  | 3Gbps | 250 | FTDv URL過濾3<br>Gbps         | FTD-V-<br>20S-TMC        |  |
|              |          |       |     | FTDv威脅防護3<br>Gbps           |                          |  |
|              |          |       |     | Firepower<br>FTDv運營商許可<br>證 | FTDV-<br>CAR             |  |
| FTDv30,5Gbps | 8核/16 GB | 5Gbps | 250 | FTDv Base 5<br>Gbps         | FTD-V-<br>30S-<br>BSE-K9 |  |
|              |          |       |     | FTDv惡意軟體5<br>Gbps           | FTD-V-<br>30S-TMC        |  |
|              |          |       |     | FTDv URL過濾5<br>Gbps         |                          |  |

|                |              |        |        | FTDv威脅防護5<br>Gbps           |                           |
|----------------|--------------|--------|--------|-----------------------------|---------------------------|
|                |              |        |        | Firepower<br>FTDv運營商許可<br>證 | FTDV-<br>CAR              |
|                |              |        |        | FTDv Base 10<br>Gbps        | FTD-V-<br>50S-<br>BSE-K9  |
|                |              |        |        | FTDv惡意軟體10<br>Gbps          |                           |
| FTDv50,10Gbps  | 12核/24<br>GB | 10Gbps | 750    | FTDv URL篩選10<br>Gbps        | FTD-V-<br>50S-TMC         |
|                |              |        |        | FTDv威脅防護10<br>Gbps          |                           |
|                |              |        |        | Firepower<br>FTDv運營商許可<br>證 |                           |
|                |              |        |        | FTDv Base 16<br>Gbps        | FTD-V-<br>100S-<br>BSE-K9 |
|                |              |        |        | FTDv惡意軟體16<br>Gbps          |                           |
| FTDv100,16Gbps | 16核/32<br>GB | 16Gbps | 10,000 | FTDv URL過濾16<br>Gbps        | FTD-V-<br>100S-<br>TMC    |
|                |              |        |        | FTDv威脅防護16<br>Gbps          |                           |
|                |              |        |        | Firepower<br>FTDv運營商許可      | FTDV-<br>CAR              |

|        |            |            | 證                           |              |  |
|--------|------------|------------|-----------------------------|--------------|--|
|        |            |            | Firepower威脅防<br>禦基礎功能       |              |  |
|        |            |            | 威脅防禦虛擬惡<br>意軟體防護            |              |  |
| FTDv變數 | 基於裝置<br>功能 | 基於裝置功<br>能 | 威脅防禦虛擬<br>URL過濾             |              |  |
|        |            |            | 威脅防禦虛擬威<br>脅防護              |              |  |
|        |            |            | Firepower<br>FTDv運營商許可<br>證 | FTDV-<br>CAR |  |

有關FTDv效能層許可證SKU的詳細資訊,請參閱<u>表59。思科安全防火牆威脅防禦虛擬效能分層基</u> <u>本訂閱和威脅、惡意軟體和URL過濾訂閱SKU</u>

場景6 — 許可證不在正確的智慧帳戶或虛擬帳戶中

可以將產品例項轉移到正確的虛擬帳戶。

步驟 1.使用瀏覽器前往software.cisco.com

步驟 2.導航到管理許可證

步驟 3.選擇右上角下拉選單中的適當智慧帳戶,然後導航到Inventory > [Virtual Account Name] > Product Instances > Actions,然後點選Transfer > Transfer product Instance。

步驟 4.開啟該對話方塊後,選擇正確的虛擬帳戶以移動FMC或FTD產品例項。

| Cisco Software Central > Smart Software Licensing   |                                                                                    |                                                            |                          | *                               |
|-----------------------------------------------------|------------------------------------------------------------------------------------|------------------------------------------------------------|--------------------------|---------------------------------|
| Smart Software Licensing                            |                                                                                    |                                                            |                          | SL Product Details Support Help |
| Alerts   Inventory Convert to Smart Licensing   Rep | orts   Preferences   On-Prem Acco                                                  | ounts Activity                                             |                          |                                 |
| Virtual Account: 2                                  |                                                                                    | 161                                                        | Major (184) Minor (1) In | nformational Hide Alerts        |
| General Licenses Product Instances                  | Event Log                                                                          |                                                            |                          |                                 |
| Authorize License-Enforced Features                 |                                                                                    | FMCvb                                                      |                          | × 9.                            |
| Name                                                | Product Type                                                                       | Last Contact                                               | Alerts                   | Actions                         |
| FMCvb                                               | FP                                                                                 | 2023-Nov-22 15:36:10                                       |                          | Actions - 3                     |
| Transfer Produc                                     | FINCVD (FP)                                                                        |                                                            | © × ©                    | fransfer 4                      |
| Transfer                                            |                                                                                    | v <mark>5</mark>                                           |                          |                                 |
| Although its us<br>not update its of                | age will count against the new Virtual<br>configuration until it contacts the Smar | Account, the product instance will<br>rt Software Manager. |                          |                                 |
|                                                     |                                                                                    | 6 Transfer C                                               | ancel                    |                                 |

### 案例7 - FMC不在正確的智慧帳戶或虛擬帳戶中

如果FMC或FTD未使用正確的智慧帳戶註冊,請從FMC智慧許可頁面按一下「註銷」圖示,從智慧 軟體管理器註銷FMC。

| Smart License Status        |   | Cisco Smart Software Manager 8                                    |
|-----------------------------|---|-------------------------------------------------------------------|
| Usage Authorization:        | • | Out of Compliance (Last Synchronized On Nov 22 2023) Re-Authorize |
| Product Registration:       | 0 | Registered (Last Renewed On Nov 22 2023)                          |
| Assigned Virtual Account:   |   | US TAC                                                            |
| Export-Controlled Features: |   | Enabled                                                           |
|                             |   |                                                                   |

接下來,從正確的智慧帳戶和虛擬帳戶生成令牌,並在智慧軟體管理器中註冊FMC。

場景8 — 從智慧帳戶中刪除產品例項以進行開箱管理

這並不適用於FMC管理的裝置,因為FMC僅獲取其管理的裝置的許可證。

如果裝置在重新映像時未從智慧帳戶中註銷許可證,則可能會出現許可證過度使用的情況。

步驟 1.導航到智慧帳戶產品例項,以使用主機名標識該例項

步驟 2.按一下Actions >> Remove。

| General Licenses Product In         | stances Event Log |                      |                     |           |
|-------------------------------------|-------------------|----------------------|---------------------|-----------|
| Authorize License-Enforced Features |                   | firepower            |                     | × 9,      |
| Name                                | Product Type      | Last Contact         | Alerts              | Actions   |
| firepower                           | FP                | 2023-Nov-21 03:28:46 | A Failed to Connect | Actions - |

×

# **Confirm Remove Product Instance**

If you continue, the product instance "firepower" will no longer appear in the Smart Software Manager and will no longer be consuming any licenses. In order to bring it back, you will need to re-register the product instance.

Remove Product Instance

Cancel

步驟 3.按一下「刪除產品例項」按鈕。

如果列出的方案均無幫助,您可以聯絡<u>思科技術支援中心</u>。

#### 關於此翻譯

思科已使用電腦和人工技術翻譯本文件,讓全世界的使用者能夠以自己的語言理解支援內容。請注 意,即使是最佳機器翻譯,也不如專業譯者翻譯的內容準確。Cisco Systems, Inc. 對這些翻譯的準 確度概不負責,並建議一律查看原始英文文件(提供連結)。